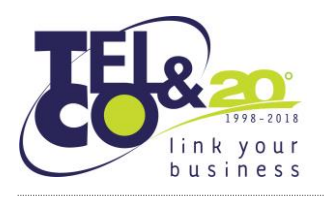

TEL&CO S.R.L.Via de' Gavasseti, 31341126 Modena (MO)Tel +39 059 29 29 075Fax +39 059 86 72 072Capitale sociale 50.000 € i.v.P.I. 02487670362www.tlco.itemail: amministrazione@tlco.itPECamministrazione\_tlco@legalmail.itCodice Destinatario SDIT04ZHR3

# FONCER - Manuale utente caricamento documenti Amministrativi

TEL&CO: Servizi informatici e sicurezza IT dal 1998

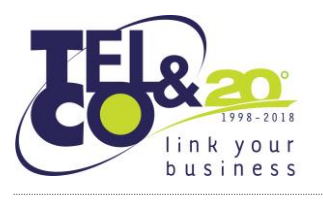

TEL&CO S.R.L.Via de' Gavasseti, 31341126 Modena (MO)Tel +39 059 29 29 075Fax +39 059 86 72 072Capitale sociale 50.000 € i.v.P.I. 02487670362www.tlco.itemail: amministrazione@tlco.itPECamministrazione\_tlco@legalmail.itCodice Destinatario SDIT04ZHR3

### 1. Accedi al pannello di amministrazione di WordPress

#### Seleziona la sezione "Download"

| 🚯 📸 Foncer 📀 6                                                                                                   | 👎 0 🕂 Nuovo 🗱 🕕                                                                                                    |             |                    |                      |         | Ciao, manageWPuser 📃                   |  |  |  |
|----------------------------------------------------------------------------------------------------|----------------------------------------------------------------------------------------------------|-------------|--------------------|----------------------|---------|----------------------------------------|--|--|--|
| Bacheca     Gr. Site Kit                                                                                         | 9                                                                                                    |             |                    |                      | ß       | Documentazione Contact us for support! |  |  |  |
| WP Activity Log                                                                                                  |                                                                                                    |             |                    |                      |         | Impostazioni schermata 🔻               |  |  |  |
| Articoli                                                                                                    | Download Estensioni E <sup>28</sup> Suggest a feature                                                                                                    |             |                    |                      |         |                                        |  |  |  |
| Pagine                                                                                                    | Turti (198)   Miel (7)   Pubblicat (198)                                                                                                    |             |                    |                      |         |                                        |  |  |  |
| Commenti Responsive Menu                                                                                         | Azioni di gruppo V Applica I utte le date V Seleziona una categ                                                                                                    | ona v Fitra | Vening Charlenda   | Developed link - Tex |         | 198 elementi « < 1 di 4 > »            |  |  |  |
| Flamingo                                                                                                    | 46438 - CDA 05-06-2024                                                                                                    | Categorie   | versione shortcode |                      |         | Pubblicato                             |  |  |  |
| MailPoet                                                                                                    |                                                                                                    | CDR(#81)    |                    |                      | 5       | 03/06/2024 alle 15:09                  |  |  |  |
| E Cownload                                                                                                    | #6230 - CDA 27-03-2024<br>Fascisolo-completo-CDA+27-03-2024.pdf - 32,20 M8                                                                                                    | CDA(#61)    |                    | · -                  | 9 – – – | Pubblicato<br>20/03/2024 alle 11:02    |  |  |  |
| Aggiungi Nuovo<br>Categorie<br>Tag                                                                               | <pre>#621 - Allegato-Punto10-Bozza-Documento-sul-sistema-di-<br/>governo-agg-2024.pdf<br/>Allegato-buck-to-18-Bozza-Documento-sul-sistema-di-<br/>governo-agg-2024.pdf - 1,64 70</pre>                                                                                                   | -           | - <i>n</i>         |                      | 0 – – – | Pubblicato<br>19/03/2024 alle 16:29    |  |  |  |
| Impostazioni<br>Reports<br>Estensioni<br>LITE vs Premium                                                         | <pre>#6208 - Allegato-B-Punto-B-ODG_Pulliche-<br/>uulintergratione-del-Hich-Id-soutenbilita.pdf</pre>                                                                                                    | -           | -                  | 2                    | 0       | Pubblicato<br>19/03/2024 alle 16:29    |  |  |  |
| <ul> <li>Aspetto</li> <li>Plugin (5)</li> <li>Utenti</li> <li>Strumenti</li> </ul>                               | #6205 - Allegato-A-Punto 8-0D66, Bozza-Mancata-presa-In-<br>considerazione-fattori-sostenibilita-2024.pdf<br>allegato-A-Punto-00, Bezza-Mensez-presa-In-<br>considerazione-fattori-sostenibilita-2024.pdf - 734,22<br>00                                                                 | -           | - 0                |                      | 0       | Pubblicato<br>19/03/2024 alle 16:29    |  |  |  |
| Impostazioni  ACF  Lightbox                                                                                      | #6202 - Allegato-8-Punto-7-006,802ZA-Lettera-fonti-<br>Istitutive-su-modifiche-Statutine-proposte-e-consulta_pdf<br>Istitutive-su-modifiche-Statutaria-proposte-e-<br>consulta_pdf - 727,20 10                                                                                           | -           | - <i>u</i> i       |                      | 0       | Pubblicato<br>19/03/2024 alle 16:29    |  |  |  |
| Cookie     Visualizer     Visualizer     Visualizer     Visualizer     wpDataTables     https://www.foncer.it/wi | <pre>#6199 - Allegato-A-Punto-7-00G_Bozza-convocazione-<br/>assembles-straordinaria-per-molifiche-Stabutarie.pdf<br/>allegato-A-Punto-700_Bozza-convocazione-assemblae-<br/>straordinaria-per-molifiche-statutaria.pdf - 182,64<br/>00<br/>op-admin/6dLtphpRoxt type=allm_download</pre> | -           | - <i>u</i>         |                      | 0       | Pubblicato<br>19/03/2024 alle 16:29    |  |  |  |

 Cliccare su "Aggiungi Nuovo" per aggiungere una nuova sezione contenente 1 o più documenti

Esempio: Ogni riga può contenere uno o più "FILE INCLUSI", in questo caso CDA 05-06-2024 comprende 14 file

FONCER

CHI SIAMO CONTATTI DOCUMENTI BILANCI MODULISTICA LINK UTILI

**MESE: GIUGNO 2024** 

| TITOLO         | DESCRIZONE | FILE INCLUSI                                                                                                    |
|----------------|------------|----------------------------------------------------------------------------------------------------|
| CDA 05-06-2024 |            | <ul> <li>Fascicolo-completo-cda-05-06-2024.pdf</li> <li>Allegato-Punto-9-D.Parere-su-comunicazione-di-data-breach-inviata-da-TELCO-a-FONCER-iI-03-06-2024.pdf</li> <li>Allegato-Punto-9-ODG.Riscontro-su-BFF.gestore-Candriam.pdf</li> <li>Allegato-Punto-8-9-ODG.Foncer_data-Breach-2024_TELCO-1.pdf</li> <li>Allegato-Punto-48.BFF-Banking-Group-Chiarimenti-su-impatto-ispezione-Bankit_v2.pdf</li> <li>Allegato-Punto-400_E.PF-ONCER-Relazione-FGR-1-trimestre-2024-03-31.pdf</li> <li>Allegato-Punto-400_E.PF-ONCER-Relazione-FGR-1-trimestre-2024-03-31.pdf</li> <li>Allegato-Punto-9-ODG_Funzione-Rischi parere-su-situazione-BFF-2024-05-14-1.pdf</li> <li>Allegato-Punto-5-ODG_Foncer-Approf-Garantito_PER-OISCUSSIONE_PROM-1.pdf</li> <li>Allegato-Punto-3-ODG_Foncer-Approf-Garantito_PER-OISCUSSIONE_PROM-1.pdf</li> <li>Allegato-Punto-8-ODG_Feport-1_2024_GESTIONE-SEGNALAZIONI-1.pdf</li> <li>Allegato-Punto-8-ODG_Report-Finanziario-al-30-04-2024-12.pdf</li> <li>Allegato-APunto-8-ODG_Report-fonctuli-Revisione-interna-3.pdf</li> <li>Allegato-APunto-5-ODG_Report-Finanziario-al-31-03-2024-2.pdf</li> </ul> |

#### N.B. la categoria MESE viene assegnata automaticamente in base alla data di creazione della riga contenente i FILE

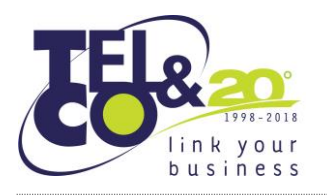

### 4. Una volta cliccato su "Aggiungi nuovo" oppure selezionata una riga esistente, verrà visualizzata questa pagina nella quale inserire i documenti dell'area riservata

| 9                                                                                                    | C                |
|----------------------------------------------------------------------------------------------------|------------------|
| Modifica Download Agglungi Nuovo                                                                                                    |                  |
| CDA 05-06-2024                                                                                                    |                  |
| File/Versioni Scaricabili                                                                                                    | ~ ~ *            |
| Your version(s) (14)                                                                                                    | + Aggiungi file  |
| #5493       Image: Warsion: Mage: Image: A Glugno 2024       Image: A Glugno 2024       Image: A Glugno 2024         File URL(g): note only enter multiple URL in here if you want to use file winners       Image: A Glugno 2024       Image: A Glugno 2024 |                  |
|                                                                                                    |                  |
| Carica file     Gy Media Library You can use Drag & Drop to upload files                                                                                                    | 🐲 Scegli un file |
| Versione: 1//a Manual download count: [7] 0 Data File: 2024-06-04 © 13 : 33                                                                                                    |                  |
| a 4/41 📄 Version na 🐡 1 Giunno 2021 🕡 1 downloads                                                                                                    |                  |
|                                                                                                    |                  |
| veravy version ma a upgno zuca u opominised                                                                                                    | •                |
| etal Version mas 3 Guyon 2024 👘 0 downloads                                                                                                    |                  |
| (#4379) Version: ma 1 Glugoo 2024 🕡 0 downloads                                                                                                    | <u> </u>         |
| 14477 Version max 1 Glugop 2024 1 G downloads                                                                                                    | <b>≡</b> ▼       |
| #6472 Version: n/s 🛗 31 Maggio 2024 🕡 0 downloads                                                                                                    | <b>≡</b> ▼       |
| #6472 Version: n/s milli 11 Maggio 2024 🖓 0 downloads                                                                                                    |                  |
| #6470 Version: m/s 👘 31 Maggio 2024 🖓 0 downloads                                                                                                    | ÷ •              |
| 📕 🙀 Version, m/s 🎬 31 Maggio 2024 🐺 0 downloads                                                                                                    | ÷ •              |
| 📕 Version, m/s 🎬 31 Maggio 2004 🐺 0 downloads                                                                                                    | ÷ •              |

N.B. Ogni versione corrisponde ad 1 file differente, NON è possibile aggiungere più file nella stessa riga

5. Per aggiungere un nuovo file cliccare su "Aggiungi file", e selezionare il documento da PC tramite il pulsante da Carica file

oppure dai file caricati precedentemente su Wordpress premendo il pulsante

| 9                                                                         | ß               |
|---------------------------------------------------------------------------|-----------------|
| Modifica Download Agglungi Nuovo                                          |                 |
| CDA 05-06-2024                                                            |                 |
| File/Versioni Scaricabili                                                 | ~ ~ *           |
| Your version(s) (15)                                                      | + Aggiungi tile |
| e6501 Version: n/s 👚 6 Giugo 2024 🖗 0 downloads                           | ÷ •             |
|                                                                           |                 |
| Drag & Drap here                                                          |                 |
| - or-<br>& Carica file 9 Media Library @ Custom URL Segil un file         |                 |
|                                                                           |                 |
| Versione n/a Manuał downicad count: [1] 0 Data File: 2024-06-06 ⊕ 09 : 42 |                 |
|                                                                           | * -             |
| VELOT NA AUGINE ALLA S LONNELLAS                                          |                 |
| e6491 🛄 Version: m a 👘 4 Glugop 2024 💱 1 downloads                        | <b>*</b>        |
| e6489 🗎 Version: n/s 🏥 4 Glugno 2024 🐺 0 downloads                        | ÷ •             |
| e6483 🗎 Version: n/a 🏥 3 Giugno 2024 🐺 0 downloads                        | ÷ •             |
| e4479 🗎 Version: n/s 🏥 3 Glugno 2024 🐺 0 downloads                        | ÷ •             |
| e64277 Version: n/a mil 3 Giugno 2024 😨 0 downloads                       | ÷ •             |
| e6474 🔄 Version: n/# 📺 31 Maggio 2024 🖓 0 downloads                       | ÷ •             |
| e6472 Version: n/a mil 31 Maggio 2024 🖗 0 downloads                       | ÷ •             |
| e6470 Version: n/# 1 Maggio 2024 🖗 0 downloads                            | ÷ •             |
| e6468 Version: n/a 1 Maggio 2024 🖗 0 downloads                            | ÷ •             |
| p-admin/post_ptp?post_6438&action=edit8 _pou 2024 🛛 0 devretees           | <b>≡ ▼</b>      |

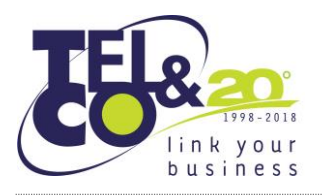

TEL&CO S.R.L.Via de' Gavasseti, 31341126 Modena (MO)Tel +39 059 29 29 075Fax +39 059 86 72 072Capitale sociale 50.000 € i.v.P.I. 02487670362www.tlco.itemail: amministrazione@tlco.itPECamministrazione\_tlco@legalmail.itCodice Destinatario SDIT04ZHR3

## 6. Se la procedura di caricamento è andata a buon fine, verrà visualizzata una nuova riga con l'url del file appena caricato

| 9                                                                                                    | ß                |
|----------------------------------------------------------------------------------------------------|------------------|
| Modifica Download Agglungi Nucvo                                                                                                    |                  |
| CDA 05-06-2024                                                                                                    |                  |
| File/Versioni Scaricabili                                                                                                    | ~ ¥ *            |
| Your version(s) (15)                                                                                                    | + Aggiungi file  |
| ≢5501 🗎 Version: 🛤 🏥 6 Giugno 2024 🕡 0 downloads                                                                                                    | <b>≣</b> ▼       |
| File URL(p): note: only enter multiple URLs in here if you want to use file mirrors                                                                                                    |                  |
|                                                                                                    |                  |
|                                                                                                    | 0                |
| A Carica file 92 Media Library You can use Drag & Drop to upload files                                                                                                    | 🝘 Scegli un file |
| Versione:         n/a         Manual download count:         [7]         0         Data File:         2024-06-06         @         09         }         42                                                                                                    |                  |
|                                                                                                    | * -              |
| (#54/s) Werson as a support of a support of |                  |

Assicurati che ci sia un solo link all'interno del campo, per caricare altri file ripetere la procedura dal <u>punto 5</u>

- 7. Una volta caricati i file, dalla barra laterale a **Destra scegliere la categoria nella** quale andranno visualizzati (CDA, Commissione Finanza, Commissione Organizzazione, Referenti)
- 8. Una volta selezionata la categoria, cliccare su Aggiorna

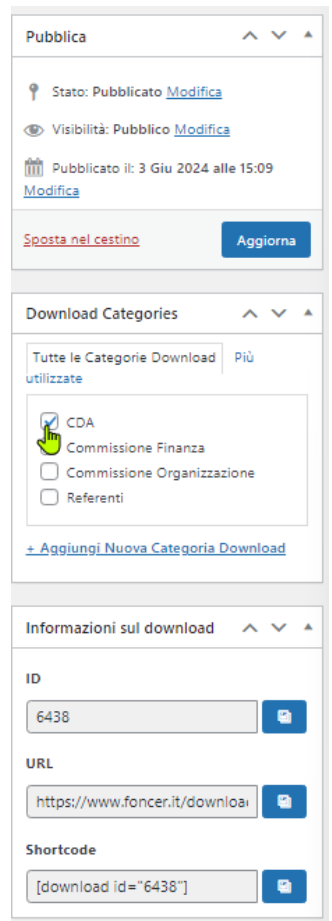